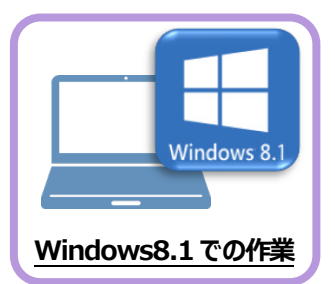

## ライセンスの解除

旧パソコン(Windows8.1)で使用しているライセンス」解除します。 ライセンスを解除しないと、新パソコン(Windows11)でライセンスを認証することができません。

## 2-1 ネット認証ライセンス(占有)を解除する

2

● 画面右下のタスクバーの通知領域にある、 「FCネット認証ライセンスセンター」のアイコンをクリックします。

もしくは、スタートメニューから、 [FukuiComputerApplication] -[ネット認証ライセンスセンター]を起動します。

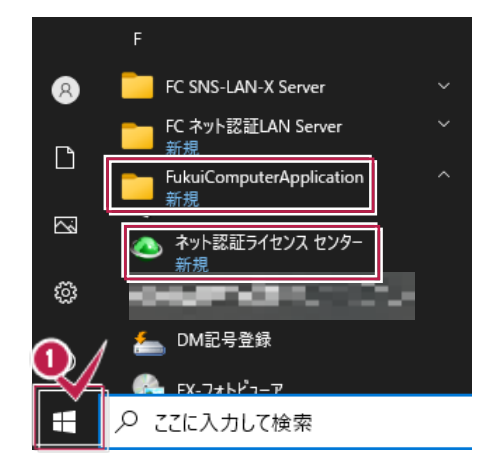

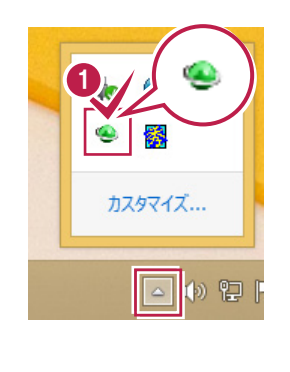

2 ネット認証ライセンスの「設定」画面が表示されます。 [解除]を押すとネット認証が解除されます。

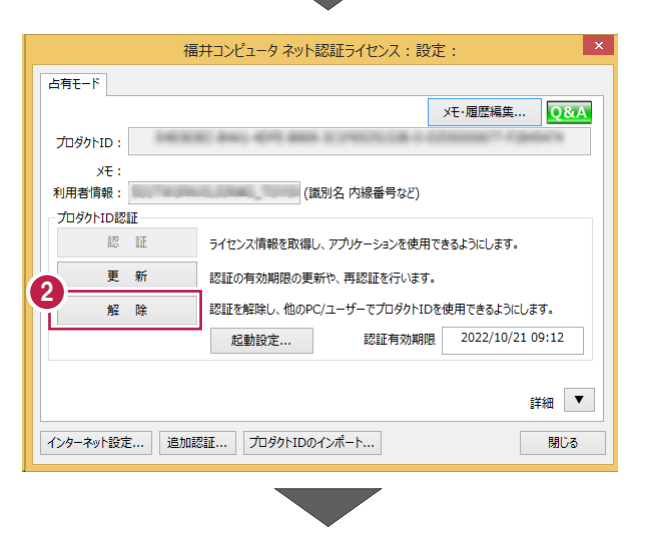

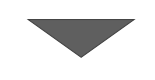

⑧ [閉じる] をクリックして画面を閉じます。

以上で、「ネット認証ライセンス(占有)の解除」は 完了です。

| 占有モード                     | 福<br>※ 認証されて( | 开コンビュータ ネット認証レイゼンス: 話                                          | び正:<br>メモ・履歴編集… Q&A |  |  |  |  |
|---------------------------|---------------|----------------------------------------------------------------|---------------------|--|--|--|--|
| プロダクトID:<br>メモ:<br>利用者情報: | STURNED I     | (識別名 内線番号など)                                                   | ▼ ■ 利用状況 ■ 空きのみ表示   |  |  |  |  |
| - プロダクトID認認               | IE<br>IE      | ライセンス情報を取得し、アプリケーションを使う                                        | 用できるようにします。         |  |  |  |  |
| 解                         | 新除            | 認証の有効期限の更新や、再認証を行います。<br>認証を解除し、他のPC/ユーザーでプロダクトIDを使用できるようにします。 |                     |  |  |  |  |
| インターネット設定                 | É 追加認         | 起動設定 認証有効期<br>短 プロダクトIDのインポート                                  | 限<br>詳細<br>▼<br>閉じる |  |  |  |  |

| 補足<br>ネット認証ライセンスセンターのアイコンが<br>右図のように黒くなっている場合は、ライセンスは「解除」済る                 | みです。<br>・<br>・<br>・<br>・<br>・<br>・<br>・<br>・<br>・<br>・<br>・<br>・<br>・ |
|-----------------------------------------------------------------------------|-----------------------------------------------------------------------|
| また、ネット認証ライセンスセンターを起動したときに<br>右図のように [認証設定] の画面が表示された場合は、<br>ライセンスは「解除」済みです。 | 福井コンビュータネット総括ライセンス: 芸芸妙定                                              |
|                                                                             |                                                                       |

## 2-2 ネット認証ライセンス(LAN)を解除する(サーバー)

Ľ ● スタートメニューから、 [FC ネット認証 LANServer] -[FC ネット認証 LAN サービスコントローラ] を起動します。 FC ネット認証LAN Server Ś FC ネット認証LAN サービスコントローラ 新規 ្ល៊ែះ FukuiComputerApplication 新規 ② [ネット認証ライセンス LAN モードサービスコントロール] 画面 1) が表示されます。 ○ とこに入力して検索 [サーバー接続ユーザー一覧] を押し、接続ユーザー数が 「0」であることを確認後 [ライセンス認証] を押します。 [設定] 画面が表示されますので [解除] を押します。 KC ネット認証ライセンス LANモード サービスコントロール サーバー名: 接続方式:名前付きバイブ ライセンス認証... ユーザーID: ライセンスの有効期限はです。 自動認証更新情報: 次回は 自動更新設定。 ライセンス: サービス利用 アブリケーション オブション ライセンス数 空きライセンス数 開始 停止 最新に更新 サーバー接続 ユーザー一覧 [サーバー接続ユーザー一覧] オブション利用 ユーザー一覧。 を押し、接続ユーザー数が「0」 サービス設定... であることを確認してください。 イベント ビューアー 閉じる 5

③ [サービス利用] - [停止] を押します。

旧サーバーマシンの

お勧めします。

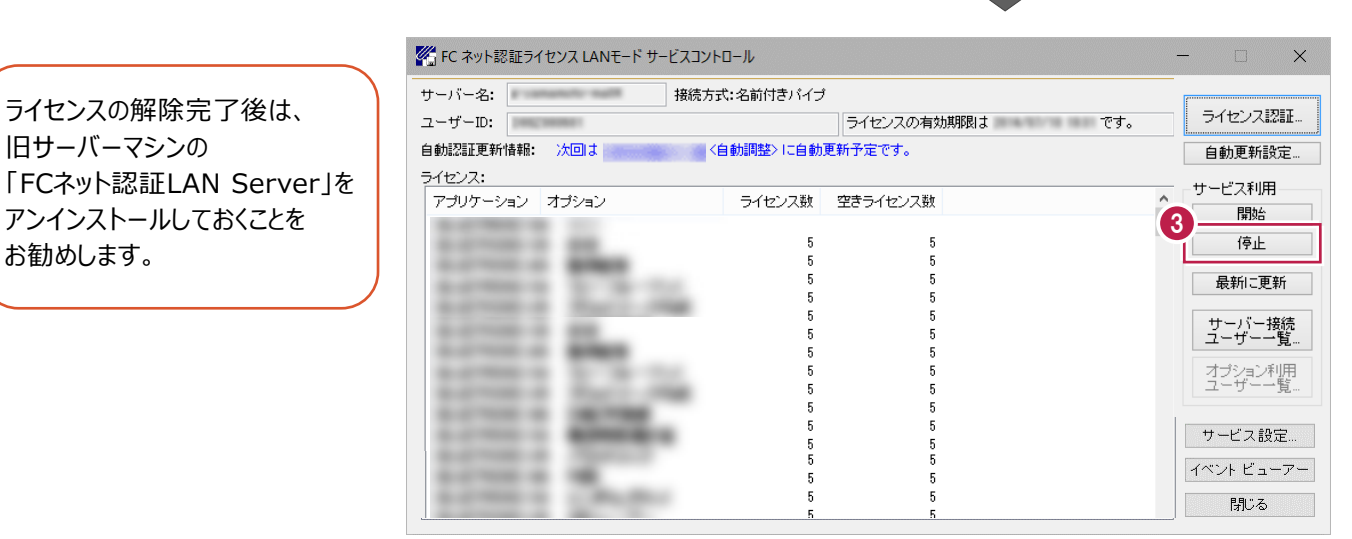

以上でネット認証ライセンス(LAN)の解除は完了です。

2-3 USBプロテクト (SNS-LAN-X) を解除する (サーバー)

[FC SNS-LAN-X サービスコントローラ] を起動します。

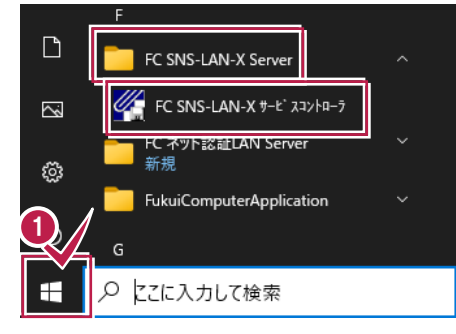

[SNS-LAN-X サービスコントロール] 画面が表示されます。
 [オプション] 欄から [ユーザーライセンス] を選択して、
 [接続ユーザ] をクリックします。

| <b>%</b>                                                                                                    | FC SNS-   | LAN-X サーヒ                                                                                             | *ZJ>FD-N                                                                                                    | - 🗆 🗙                                 |
|----------------------------------------------------------------------------------------------------|-----------|----------------------------------------------------------------------------------------------------|----------------------------------------------------------------------------------------------------|---------------------------------------|
| サーパ:<br>ユーザTD:                                                                                                    |           |                                                                                                    |                                                                                                    | 閉じる                                   |
| ライセンス(し):                                                                                                    | <b></b>   | - (1) - 24                                                                                            |                                                                                                    | <br>開始( <u>S</u> )                    |
| 2<br>POST - NO<br>POST - NO<br>POST - N | . <u></u> | 71センス数<br>5<br>5<br>5<br>5<br>5<br>5<br>5<br>5<br>5<br>5<br>5<br>5<br>5<br>5<br>5<br>5<br>5<br>5<br>5 | <u>学された入玩</u><br>5<br>5<br>5<br>5<br>5<br>5<br>5<br>5<br>5<br>5<br>5<br>5<br>5<br>5<br>5<br>5<br>5<br>5<br>5 | (音/_①<br>▲新(P)<br>接続2-サ"(①<br>打5なメQ)_ |

3 ユーザーライセンスの接続ユーザが空欄になっていることを確認し、[閉じる]を押します。

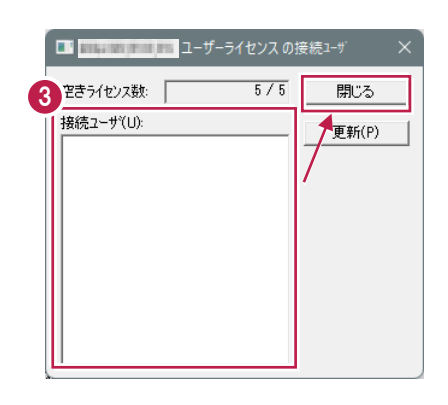

4 [停止]を押します。

ライセンスの解除完了後は、旧サーバーマシンの 「FC SNS-LAN-X Server」をアンインストール しておくことをお勧めします。

以上で USB プロテクト(SNS-LAN-X)の解除は完了です。

| <b>%</b>               | FC SNS    | -LAN-X サーŀ                                                                                  | ≤×גבג×                                                                                      |   | - 🗆 ×            |
|------------------------|-----------|---------------------------------------------------------------------------------------------|---------------------------------------------------------------------------------------------|---|------------------|
| サーハ*:                  | -         |                                                                                             |                                                                                             |   | 閉じる              |
| ライセンス( <u>L</u> ):     |           |                                                                                             |                                                                                             | 4 | R884(S)          |
| アフリケーション               | オフ*ション    | ライセンス数                                                                                      | 空きライセンス数                                                                                    | ^ | 停止①              |
|                        | il.       | 5<br>5                                                                                      | 5<br>5                                                                                      |   | 更新( <u>P</u> )   |
| 0.3793 is<br>0.3793 is | 197.744   | 5                                                                                           | 5                                                                                           |   | 接続ユーザ(山)         |
| FC共通ライセンス              | ユーザーライセンス | 5                                                                                           | 5                                                                                           |   | 打ジョン( <u>0</u> ) |
|                        | 3.        | 5<br>5<br>5<br>5<br>5<br>5<br>5<br>5<br>5<br>5<br>5<br>5<br>5<br>5<br>5<br>5<br>5<br>5<br>5 | 5<br>5<br>5<br>5<br>5<br>5<br>5<br>5<br>5<br>5<br>5<br>5<br>5<br>5<br>5<br>5<br>5<br>5<br>5 | ~ |                  |